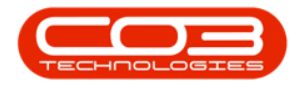

# PROCUREMENT

## LINK ASSET TO A WARRANTY

Warranty details can be viewed on the asset and can be assigned:

- through the auto apply warranty feature when the asset is GRN'd
- or by assigning an asset / equipment item to the warranty.

This process links an asset to a warranty.

**Ribbon Access:** *Procurement > Warranties* 

| Equipment and Locations Contract Finance and HR Inventory Maintenance and Projects Manufacturing Procurement Sales Service Reporting Utilities<br>Suppliers Requisitions Orders Expediting Invoices Debit Returns Goods Received Notes |           | Ŧ               |          |            |            |                |         | BPO: Version 2.         | 1.0.50 - Exampl  | e Compa | ny         |             |       |         | _         |          | × |
|----------------------------------------------------------------------------------------------------|-----------|-----------------|----------|------------|------------|----------------|---------|-------------------------|------------------|---------|------------|-------------|-------|---------|-----------|----------|---|
| Suppliers       Requisitions       Orders       Expediting       Invoices       Debit       Returns       Goods Received       Warranties       Claims                                                                                 |           | Equipment and l | ocations | Contract   | Financ     | e and HR       | Inven   | tory Maintena           | ance and Project | s Man   | ufacturing | Procurement | Sales | Service | Reporting | Utilitie | 5 |
| Suppliers Requisitions Orders Expediting Invoices Debit Returns Goods Received Notes Notes                                                                                                    | S.        | Ĩ               | X        |            | 4          |                | 5       |                         | 2J               | Q       |            |             |       |         |           |          |   |
| Market Browneller Margarites                                                                                                    | Suppliers | Requisitions    | Orders   | Expediting | Invoices   | Debit<br>Notes | Returns | Goods Received<br>Notes | Warranties       | Claims  |            |             |       |         |           |          |   |
| Master a Processing a Warranties a                                                                                                    | Master    | 4               |          |            | Processing |                |         |                         | Warrantie        | s "     |            |             |       |         |           |          |   |

• The *Warranties* listing screen will be displayed.

## **SELECT WARRANTY DEFINITION**

• Select the *row* of the *warranty* where you wish to *link* an *asset*.

#### **LINKED ITEMS TILE**

• Click on the *Linked Items* tile.

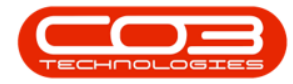

## Link Asset to a Warranty

|       | , Ŧ         |           |         |                   | Warra                          | nties - BPO: Versio | n 2.1.0.50 - Exam | ole Company    |             |               | _                  |          | ×   |
|-------|-------------|-----------|---------|-------------------|--------------------------------|---------------------|-------------------|----------------|-------------|---------------|--------------------|----------|-----|
| 0     | Home        | Equipment | t and L | ocations Contra   | act Finance and HR Inve        | ntory Maintenanc    | e and Projects    | lanufacturing  | Procurement | Sales Service | e Reporting Utilit | es —     | 8 X |
| Add   | Edit        | View      | Save    | Layout Works      | Active -                       | Refresh             |                   |                |             |               |                    |          |     |
| Links |             | -         |         | rag a column hear | ler bere to group by that colu | 11D                 |                   |                |             |               |                    | 1        |     |
| Enter | text to sea | irch      | ρ       | WarrantyCode      | Description                    | TypeDesc            | WarrantyPeriod    | PeriodTypeDesc | MeterUnits  | UnitTypeDesc  | MetersAggregated   | Status   |     |
| Fu    | nctions     |           | ę       |                   |                                | .,,                 | ,.                |                |             |               |                    |          |     |
|       |             |           |         | 24MSW             | 24 Month Supplier Warranty     | Supplier Warranty   | 24                | Months         | 10000       | Copies made   | No                 | A        |     |
| L     | inked Items |           |         | 12MSW             | 12 Month Supplier Warranty     | Supplier Warranty   | 12                | Months         | 50000       | Copies made   | No                 | A        |     |
|       |             |           |         | 1YSW              | 1 Year Supplier Warranty       | Supplier Warranty   | 1                 | Years          | 56000       | Copies made   | Yes                | A        |     |
|       |             |           |         | 3MSW              | 3 Months Service Warranty      | Supplier Warranty   | 6                 | Months         | 50000       | Copies made   | No                 | A        |     |
| v     |             |           |         | wct               | warranty code test             | Supplier Warranty   | 500               | Months         | 0           |               | No                 | A        |     |
|       |             |           |         | RET3              | Retest                         | Supplier Warranty   | 1                 | Years          | 10000       |               | Yes                | Α        |     |
|       |             |           |         | TES               | Testing                        | Supplier Warranty   | 2                 | Months         | 5000        | Copies made   | No                 | Α        |     |
|       |             |           |         | TES1              | TEST                           | Supplier Warranty   | 6                 | Months         | 0           |               | No                 | Α        |     |
|       |             |           |         | F1YW              | Full 1 Yr Warranty - Unit a    | Supplier Warranty   | 1                 | Years          | 50000       | Copies made   | No                 | A        |     |
|       |             |           | ۱.      | 6MSW              | Six Month Supplier Warranty    | Supplier Warranty   | 6                 | Months         | 5000        | Copies made   | No                 | Α        |     |
|       |             |           |         |                   |                                |                     |                   |                |             |               |                    |          |     |
| Open  | Windows 🔻   |           |         |                   |                                |                     |                   |                |             |               | 141                | lar 2018 | ÷   |

- The *Warranties* screen will be displayed.
  - If you have assets already linked to this warranty, they will be listed here.
- Click on Add.

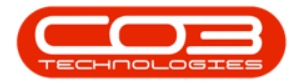

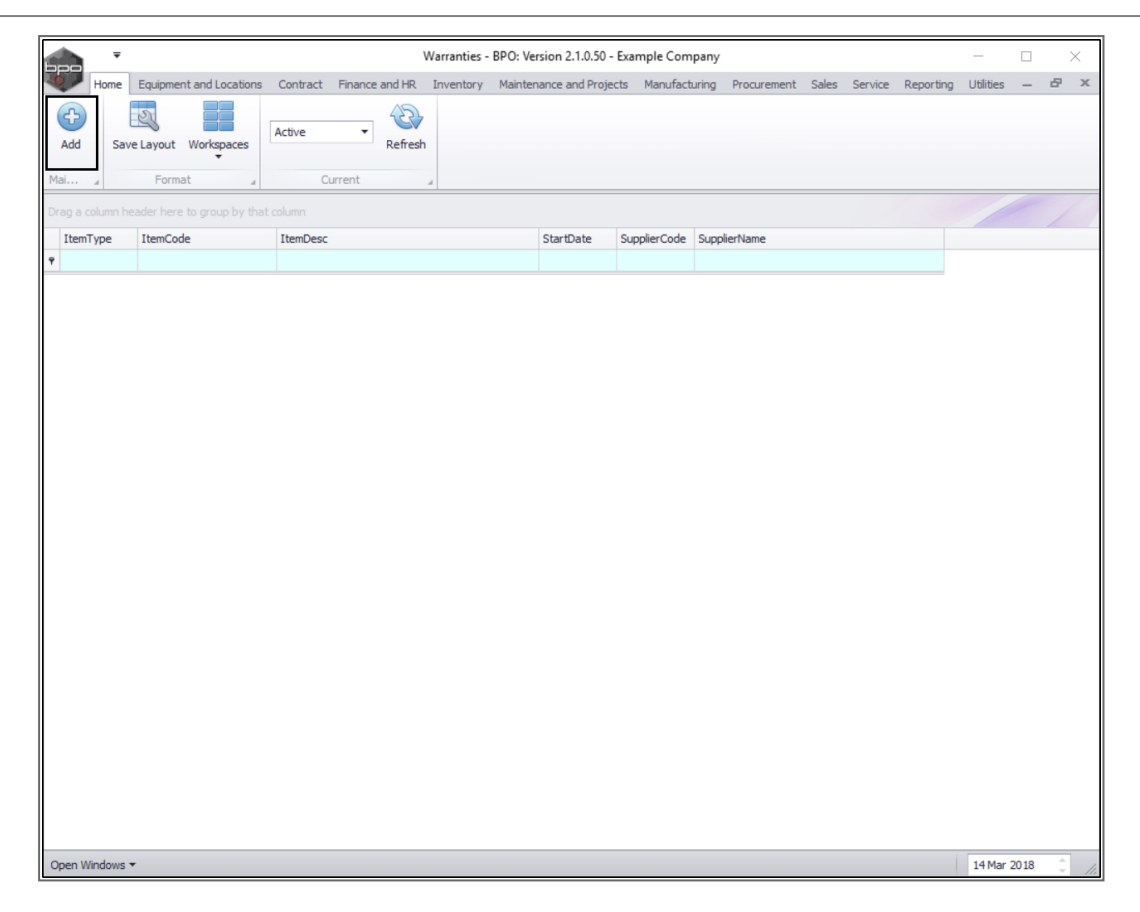

• The *Add new Customer Warranty* screen will be displayed.

## WARRANTY DETAILS AND PERIOD TYPE

You will note that this screen has populated with the *Warranty Details* and *Period Type* details of the selected warranty.

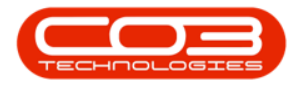

|        | Ŧ                    |                         |          | Add new        | Customer Wa | arranty - BP | O: Version 2.1.0 | 0.50 - Exar | mple Com  | pany      |       |         |           | _         |      | )  | ~  |
|--------|----------------------|-------------------------|----------|----------------|-------------|--------------|------------------|-------------|-----------|-----------|-------|---------|-----------|-----------|------|----|----|
| 0      | Home                 | Equipment and Locations | Contract | Finance and HR | Inventory   | Maintenanc   | e and Projects   | Manufact    | turing Pr | ocurement | Sales | Service | Reporting | Utilities | -    | 8  | х  |
| H      | 4                    | 2                       |          |                |             |              |                  |             |           |           |       |         |           |           |      |    |    |
| Save   | Back                 | Save Layout             |          |                |             |              |                  |             |           |           |       |         |           |           |      |    |    |
| Main   | tain ,               | Format 4                |          |                |             |              |                  |             |           |           |       |         |           |           |      |    |    |
| Warra  | nty Details          |                         |          |                |             |              | Period Details   | _           |           |           |       |         |           |           |      |    | _  |
|        | Descript             | on Six Month Supplier W | arranty  |                |             | ÷ •          | Su               | pplier      |           |           |       | * م     |           |           |      |    |    |
|        |                      |                         |          |                |             | Ψ.           | Star             | Date 20     | 018/03/15 | •         |       |         |           |           |      |    |    |
|        | Ту                   | pe Supplier Warranty    |          | ×. *           |             |              | Warranty         | Period 6    | onths     |           |       | ÷       |           |           |      |    |    |
| Asset  | Seria                | No.                     |          | Q              |             |              | End              | Date 20     | 018/09/15 | •         |       |         |           |           |      |    |    |
| Part   | t Descrip            | ion                     |          |                |             |              |                  |             | ,,        |           |       |         |           |           |      |    |    |
|        |                      |                         |          |                |             |              |                  |             |           |           |       |         |           |           |      |    |    |
|        | Model                | No                      |          |                |             | Ŧ            |                  |             |           |           |       |         |           |           |      |    |    |
|        | Hode                 | no.                     |          |                |             |              |                  |             |           |           |       |         |           |           |      |    |    |
|        |                      |                         |          |                |             | Applica      | able Meters      |             |           |           |       |         |           |           |      |    |    |
| ٩      |                      |                         |          |                |             |              |                  |             |           |           |       |         |           |           |      |    |    |
|        |                      |                         |          |                |             |              |                  |             |           |           |       |         |           |           |      |    |    |
|        |                      |                         |          |                |             |              |                  |             |           |           |       |         |           |           |      |    |    |
|        |                      |                         |          |                |             |              |                  |             |           |           |       |         |           |           |      |    |    |
|        |                      |                         |          |                |             |              |                  |             |           |           |       |         |           |           |      |    |    |
|        |                      |                         |          |                |             |              |                  |             |           |           |       |         |           |           |      |    |    |
|        |                      |                         |          |                |             |              |                  |             |           |           |       |         |           |           |      |    |    |
|        |                      |                         |          |                |             |              |                  |             |           |           |       |         |           |           |      |    |    |
|        |                      |                         |          |                |             |              |                  |             |           |           |       |         |           |           |      |    |    |
|        |                      |                         |          |                |             |              |                  |             |           |           |       |         |           |           |      |    |    |
|        |                      |                         |          |                |             |              |                  |             |           |           |       |         |           |           |      |    |    |
|        |                      |                         |          |                |             |              |                  |             |           |           |       |         |           |           |      |    |    |
| Open V | Vindows <del>•</del> |                         |          |                |             |              |                  |             |           |           |       |         |           | 14 Mar 3  | 2018 | ÷. | 11 |

## **SELECT ASSET TO LINK**

- In the *Asset* frame, click on the *search* button in the *Serial No.* text box.
- A *Select the equipment* screen will pop up.

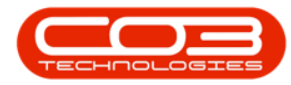

|                                         |                              | Add new        | Customer Warran    | ty - BPO: Versio  | on 2.1.0.50 - Example Company                |              |            | - 0         |        | $\times$ |
|-----------------------------------------|------------------------------|----------------|--------------------|-------------------|----------------------------------------------|--------------|------------|-------------|--------|----------|
| Home Equip                              | oment and Locations Contract | Finance and HR | Inventory Main     | ntenance and Pro  | ojects Manufacturing Procurement Sal         | es Service R | eporting U | Itilities · | - 8    | >        |
| Save Back Sa                            | ve Layout                    |                |                    |                   |                                              |              |            |             |        |          |
| Warranty Details                        |                              |                |                    | Period F          | Details                                      |              |            |             |        |          |
| Description                             | Six Month Supplier Warranty  |                |                    | * *               | Supplier<br>Start Date 2018/03/15            | * م          |            |             |        |          |
| Туре                                    | Supplier Warranty            | - *            | Select the equi    | pment             |                                              |              |            |             | X      | 2        |
| Asset<br>Serial No.<br>Part Description |                              |                | Ok Back S          | Save Layout       |                                              |              |            |             |        |          |
| Model No.                               |                              | D              | rag a column heade | r here to group b | by that column                               |              |            | /           |        | 1        |
|                                         |                              |                | SerialNo           | PartCode          | Description                                  | CategoryDesc | ModelNo    | Asset       | IsFixe | d        |
|                                         |                              | •              | 20-12345           | SP2020            | SP2020 Sprint Colour Multi Functional Copier | Hardware     | SP2020     | No          | No     |          |
|                                         |                              |                | 20-147258          | SP2020            | SP2020 Sprint Colour Multi Functional Copier | Hardware     | SP2020     | No          | No     |          |
|                                         |                              |                | 19-12345           | SP1919            | SP1919 Sprint Colour MFC                     | Hardware     | 1919       | No          | No     | 1        |
|                                         |                              |                | 19-90201           | SP1919            | SP1919 Sprint Colour MFC                     | Hardware     | 1919       | No          | No     | 1        |
|                                         |                              |                | K147-123456789     | 1458-96523        | K147 Kyocera Colour Copier                   | Kyocera Mul  | K147       | No          | No     | 1        |
|                                         |                              |                | sin12345568        | KZN-122TFB        | Kruger ZN Fax Machine                        | Hardware     | ZN122      | No          | No     | 1        |
|                                         |                              |                | sin123             | 1458-96523        | K147 Kyocera Colour Copier                   | Kyocera Mul  | K147       | No          | No     | 1        |
|                                         |                              |                | 14-9652365         | 1458-96523        | K147 Kyocera Colour Copier                   | Kyocera Mul  | K147       | No          | No     | 1        |
|                                         |                              |                | abc147c            | SP2020            | SP2020 Sprint Colour Multi Functional Copier | Hardware     | SP2020     | No          | No     | l        |
|                                         |                              |                | SP19-12185274      | SP19-123456       | SP19-12 Colour Copier                        | Hardware     | SP19-12    | No          | No     | 1        |
|                                         |                              |                | 19-12/1201         | SP19-123456       | SP19-12 Colour Copier                        | Hardware     | SP19-12    | No          | No     |          |
|                                         |                              |                | 19-12/1202         | SP19-123456       | SP19-12 Colour Copier                        | Hardware     | SP19-12    | No          | No     |          |
|                                         |                              |                | 1912-102031        | SP19-123456       | SP19-12 Colour Copier                        | Hardware     | SP19-12    | No          | No     | 1        |
|                                         |                              |                | 1012-102032        | SP19-123456       | SP 19-12 Colour Copier                       | Hardware     | SP19-12    | No          | No     |          |
|                                         |                              |                | 1912-102032        |                   |                                              |              |            |             |        | - 14     |

- Select the *row* of the asset that you wish to *link* to this warranty.
- Click on Ok.

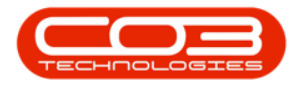

|       | Ŧ           |                                | Ad        | dd n  | ew Customer                                                                            | Warranty - BP                                                      | O: Version 2.1.0.50 - Example Company                                                                                                    |                                                                      |                                                                    | -                          | - 🗆                        |    |
|-------|-------------|--------------------------------|-----------|-------|----------------------------------------------------------------------------------------|--------------------------------------------------------------------|----------------------------------------------------------------------------------------------------|----------------------------------------------------------------------|--------------------------------------------------------------------|----------------------------|----------------------------|----|
| Q.    | Home Eq.    | uipment and Locations Contract | Finance a | and H | R Inventor                                                                             | y Maintenand                                                       | e and Projects Manufacturing Procuremen                                                                                                    | nt Sales Serv                                                        | rice Repo                                                          | rting U                    | ilities —                  | Ð  |
| H     | <b>(</b>    | 2                              |           |       |                                                                                        |                                                                    |                                                                                                    |                                                                      |                                                                    |                            |                            |    |
| Save  | Back        | Save Layout                    |           |       |                                                                                        |                                                                    |                                                                                                    |                                                                      |                                                                    |                            |                            |    |
| Maint | tain        | Format                         |           |       |                                                                                        |                                                                    |                                                                                                    |                                                                      |                                                                    |                            |                            |    |
| arrar | ty Details  |                                |           |       |                                                                                        |                                                                    | - Period Details                                                                                                    |                                                                      |                                                                    |                            |                            |    |
| land  | Description | Six Month Supplier Warranty    |           |       |                                                                                        |                                                                    | Supplier                                                                                                    | م                                                                    |                                                                    |                            |                            |    |
|       |             |                                |           |       |                                                                                        |                                                                    | Start Date 2018/03/15                                                                                                    |                                                                      |                                                                    |                            |                            |    |
|       |             |                                |           |       |                                                                                        |                                                                    | Start Date 2010/03/15 +                                                                                                    |                                                                      |                                                                    |                            |                            |    |
|       | Туре        | Supplier Warranty              | · ·       |       | Select the                                                                             | equipment                                                          |                                                                                                    |                                                                      |                                                                    |                            |                            | X  |
| sset  |             |                                |           |       | Home                                                                                   |                                                                    |                                                                                                    |                                                                      |                                                                    |                            |                            |    |
|       | Serial No   |                                | Q         |       |                                                                                        | E                                                                  |                                                                                                    |                                                                      |                                                                    |                            |                            |    |
| Part  | Description | n                              |           |       | Ok Back                                                                                | Savelavo                                                           |                                                                                                    |                                                                      |                                                                    |                            |                            |    |
|       |             |                                |           |       | OK DUCK                                                                                | Suve Edyor                                                         |                                                                                                    |                                                                      |                                                                    |                            |                            |    |
|       |             |                                |           |       | Process                                                                                | J Format                                                           | 4                                                                                                    |                                                                      |                                                                    |                            |                            |    |
|       | Model No    | ).                             |           |       |                                                                                        |                                                                    |                                                                                                    |                                                                      |                                                                    |                            |                            |    |
|       |             |                                |           |       |                                                                                        |                                                                    |                                                                                                    |                                                                      |                                                                    |                            |                            |    |
|       |             |                                |           |       | SerialNo                                                                               | PartCode                                                           | Description                                                                                                    | CategoryDesc                                                         | ModelNo                                                            | Asset                      | IsHixedAss                 | et |
|       |             |                                |           | ľ     |                                                                                        |                                                                    |                                                                                                    |                                                                      |                                                                    |                            |                            |    |
|       |             |                                |           |       | 2020-10201                                                                             | SP2020                                                             | SP2020 Sprint Colour Multi Functional Copier                                                                                                    | Hardware                                                             | SP2020                                                             | No                         | No                         |    |
|       |             |                                |           |       | 2020-10202                                                                             | SP2020                                                             | SP2020 Sprint Colour Multi Functional Copier                                                                                                    | Hardware                                                             | SP2020                                                             | No                         | No                         | 0  |
|       |             |                                |           |       | 2020-10203                                                                             | SP2020                                                             | SP2020 Sprint Colour Multi Functional Copier                                                                                                    | Hardware                                                             | SP2020                                                             | No                         | No                         |    |
|       |             |                                |           |       | 2020-10204                                                                             | SP2020                                                             | SP2020 Sprint Colour Multi Functional Copier                                                                                                    | Hardware                                                             | SP2020                                                             | No                         | No                         |    |
|       |             |                                |           |       | 2020-10205                                                                             | SP2020                                                             | SP2020 Sprint Colour Multi Functional Copier                                                                                                    | Hardware                                                             | SP2020                                                             | No                         | No                         |    |
|       |             |                                |           |       | 77458                                                                                  | 2020-856                                                           | Drum                                                                                                    | Accessories                                                          |                                                                    | No                         | No                         |    |
|       |             |                                |           |       | 20-98765                                                                               | KZN-122TFB                                                         | Kruger ZN Fax Machine                                                                                                    | Hardware                                                             | ZN122                                                              | No                         | No                         |    |
|       |             |                                |           |       |                                                                                        | K/N-1221EB                                                         | Kruger /N Eax Machine                                                                                                    | Hardware                                                             | ZN122                                                              | No                         | NO                         |    |
|       |             |                                |           |       | 12-90/05                                                                               | THE TELLT D                                                        |                                                                                                    |                                                                      |                                                                    |                            |                            |    |
|       |             |                                |           |       | 12-12345                                                                               | SP1020                                                             |                                                                                                    | Hardware                                                             | SP 1020                                                            | No                         | No                         |    |
|       |             |                                |           |       | 12-98765<br>12-12345<br>2020-98765                                                     | SP 1020<br>SP 2020                                                 | Copier<br>SP2020 Sprint Colour Multi Functional Copier                                                                                                    | Hardware<br>Hardware                                                 | SP 1020<br>SP 2020                                                 | No<br>No                   | No<br>No                   |    |
|       |             |                                |           | •     | 12-98765<br>12-12345<br>2020-98765<br>2020-9875                                        | SP1020<br>SP2020<br>SP2020                                         | Copier<br>SP2020 Sprint Colour Multi Functional Copier<br>SP2020 Sprint Colour Multi Functional Copier                                                                                                    | Hardware<br>Hardware<br>Hardware                                     | SP1020<br>SP2020<br>SP2020                                         | No<br>No<br>No             | No<br>No<br>No             |    |
|       |             |                                |           | •     | 12-98765<br>12-12345<br>2020-98765<br>2020-9875<br>2020-9874                           | SP 1020<br>SP 2020<br>SP 2020<br>SP 2020<br>SP 2020                | Copier<br>SP2020 Sprint Colour Multi Functional Copier<br>SP2020 Sprint Colour Multi Functional Copier<br>SP2020 Sprint Colour Multi Functional Copier                                                                                                 | Hardware<br>Hardware<br>Hardware<br>Hardware                         | SP1020<br>SP2020<br>SP2020<br>SP2020<br>SP2020                     | No<br>No<br>No             | No<br>No<br>No             |    |
|       |             |                                |           | •     | 12-98765<br>12-12345<br>2020-98765<br>2020-9875<br>2020-9874<br>2020-9873              | SP1020<br>SP2020<br>SP2020<br>SP2020<br>SP2020<br>SP2020           | Copier<br>SP2020 Sprint Colour Multi Functional Copier<br>SP2020 Sprint Colour Multi Functional Copier<br>SP2020 Sprint Colour Multi Functional Copier<br>SP2020 Sprint Colour Multi Functional Copier                                                 | Hardware<br>Hardware<br>Hardware<br>Hardware<br>Hardware             | SP1020<br>SP2020<br>SP2020<br>SP2020<br>SP2020<br>SP2020           | No<br>No<br>No<br>No       | No<br>No<br>No<br>No       |    |
|       |             |                                |           | •     | 12-98765<br>12-12345<br>2020-98765<br>2020-9875<br>2020-9874<br>2020-9873<br>2020-9872 | SP1020<br>SP2020<br>SP2020<br>SP2020<br>SP2020<br>SP2020<br>SP2020 | Copier<br>SP2020 Sprint Colour Multi Functional Copier<br>SP2020 Sprint Colour Multi Functional Copier<br>SP2020 Sprint Colour Multi Functional Copier<br>SP2020 Sprint Colour Multi Functional Copier<br>SP2020 Sprint Colour Multi Functional Copier | Hardware<br>Hardware<br>Hardware<br>Hardware<br>Hardware<br>Hardware | SP1020<br>SP2020<br>SP2020<br>SP2020<br>SP2020<br>SP2020<br>SP2020 | No<br>No<br>No<br>No<br>No | No<br>No<br>No<br>No<br>No |    |

#### PART DESCRIPTION AND MODEL NO.

• The *Part Description* and *Model No.* will now populate with the details of the selected asset.

#### **APPLICABLE METERS**

- The *Applicable Meters* panel will now populate with the machine meter details linked to the selected asset, if there are meters linked.
  - Note: In this image, there is a *Mono* meter and a *Colour* meter linked to the selected asset.

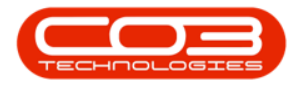

|        | Ŧ                    |        |                     |              | Add new Custom          | er Warranty - BPO | : Version 2.1.0.50 - E | xample Co  | mpany       |       |         |           | _         |      |   | × |
|--------|----------------------|--------|---------------------|--------------|-------------------------|-------------------|------------------------|------------|-------------|-------|---------|-----------|-----------|------|---|---|
| O P    | Home                 | Equipm | nent and Locations  | Contrac      | t Finance and HR Invent | ory Maintenance   | and Projects Manuf     | facturing  | Procurement | Sales | Service | Reporting | Utilities | -    | 8 | × |
|        |                      |        | SU                  |              |                         |                   |                        |            |             |       |         |           |           |      |   |   |
| Save   | Back                 | Save   | e Layout            |              |                         |                   |                        |            |             |       |         |           |           |      |   |   |
|        |                      |        |                     |              |                         |                   |                        |            |             |       |         |           |           |      |   |   |
| Maint  | tain 🦼               | For    | rmat 🔺              |              |                         |                   |                        |            |             |       |         |           |           |      |   |   |
| Warrar | nty Details          | an S   | iv Month Supplier V | Varranty     |                         | F                 | Period Details         |            |             |       | 0 *     |           |           |      |   |   |
|        | Descript             | UII J  | ix Hondi Supplier v | variancy     |                         |                   | Supplier               | 2242/22/   |             |       | 10      |           |           |      |   |   |
|        |                      |        |                     |              |                         | Ψ.                | Start Date             | 2018/03/1  | 15 •        |       | _       |           |           |      |   |   |
|        | Ту                   | pe S   | upplier Warranty    |              | · ·                     |                   | Period Type            | Months     |             |       | Ψ.      |           |           |      |   |   |
| Asset  |                      | _      |                     |              |                         |                   | Warranty Period        | 6          |             |       |         |           |           |      |   |   |
|        | Serial               | No. 2  | 2020-9875           |              | ٩                       |                   | End Date               | 2018/09/1  | 15 🔻        |       |         |           |           |      |   |   |
| Part   | Descript             | tion S | SP2020 Sprint Colou | ur Multi Fun | ctional Copier          | ^                 |                        |            |             |       |         |           |           |      |   |   |
|        |                      |        |                     |              |                         |                   |                        |            |             |       |         |           |           |      |   |   |
|        | Model                | No. S  | P2020               |              |                         |                   |                        |            |             |       |         |           |           |      |   |   |
|        |                      | _      |                     |              |                         |                   |                        |            |             |       |         |           |           |      |   | _ |
| fidMe  | eterDefCo            | de     | fidMeterDesc        | fid Init     | fidMeterWarrantyLinits  | fldStartReading   | fdCurrentReading       | fidMete    | PrBalance   |       |         |           |           |      |   |   |
| 9      |                      |        | nume cer breac      | naoriit      | haricteritariarityonito | nabianatedanig    | nocurrentecoung        | 1101-10-00 |             |       |         |           |           |      |   |   |
| ► Mone | D                    |        | Mono meter          | Copies       | 3000                    | 900.00            | 900.                   | 00         | 3000        |       |         |           |           |      |   |   |
| Color  | ur                   |        | Colour Meter        | Copies       | 2000                    | 1 000.00          | 1 000.                 | 00         | 2000        |       |         |           |           |      |   |   |
|        |                      |        |                     |              |                         |                   |                        |            |             |       |         |           |           |      |   | - |
|        |                      |        |                     |              |                         |                   |                        |            |             |       |         |           |           |      |   |   |
|        |                      |        |                     |              |                         |                   |                        |            |             |       |         |           |           |      |   |   |
|        |                      |        |                     |              |                         |                   |                        |            |             |       |         |           |           |      |   |   |
|        |                      |        |                     |              |                         |                   |                        |            |             |       |         |           |           |      |   |   |
|        |                      |        |                     |              |                         |                   |                        |            |             |       |         |           |           |      |   |   |
|        |                      |        |                     |              |                         |                   |                        |            |             |       |         |           |           |      |   |   |
|        |                      |        |                     |              |                         |                   |                        |            |             |       |         |           |           |      |   |   |
|        |                      |        |                     |              |                         |                   |                        |            |             |       |         |           |           |      |   |   |
|        |                      |        |                     |              |                         |                   |                        |            |             |       |         |           |           |      |   |   |
|        |                      |        |                     |              |                         |                   |                        |            |             |       |         |           |           |      |   |   |
| Open V | Vindows <del>•</del> |        |                     |              |                         |                   |                        |            |             |       |         |           | 14 Mar    | 2018 | ÷ | 1 |

#### **SELECT WARRANTY SUPPLIER**

- In the *Supplier* text box, click on the *search* button.
- A *Select the supplier* screen will pop up.

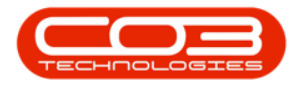

|                                                     | ÷                      |                                            |                             | Add n                                                                                                    | ew Customer Warranty -                                                                                                    | BPO: Version 2.1.0.5                                                                                                    | 0 - Example Co                                                                                  | ompany                                                                                                    |                                                                                        |                                                                                  |                  | _         |   | $\times$ |
|-----------------------------------------------------|------------------------|--------------------------------------------|-----------------------------|----------------------------------------------------------------------------------------------------|----------------------------------------------------------------------------------------------------|----------------------------------------------------------------------------------------------------|-------------------------------------------------------------------------------------------------|----------------------------------------------------------------------------------------------------|----------------------------------------------------------------------------------------|----------------------------------------------------------------------------------|------------------|-----------|---|----------|
|                                                     | Home Equi              | pment and Location                         | s Contra                    | act Finance and I                                                                                                    | HR Inventory Mainten                                                                                                    | ance and Projects N                                                                                                    | lanufacturing                                                                                   | Procurement                                                                                                    | Sales                                                                                  | Service                                                                          | Reporting        | Utilities | - | Ð        |
| H                                                   | <b>(</b>               | 2                                          |                             |                                                                                                    |                                                                                                    |                                                                                                    |                                                                                                 |                                                                                                    |                                                                                        |                                                                                  |                  |           |   |          |
| Save                                                | Back Sa                | ave Layout                                 |                             |                                                                                                    |                                                                                                    |                                                                                                    |                                                                                                 |                                                                                                    |                                                                                        |                                                                                  |                  |           |   |          |
| Main                                                | tain                   | Format                                     |                             |                                                                                                    |                                                                                                    |                                                                                                    |                                                                                                 |                                                                                                    |                                                                                        |                                                                                  |                  |           |   |          |
| Main                                                |                        | ormat 🖌                                    |                             |                                                                                                    |                                                                                                    |                                                                                                    |                                                                                                 |                                                                                                    |                                                                                        |                                                                                  |                  |           |   |          |
| Warra                                               | nty Details            | Six Meetle Compliant                       | Massanh                     |                                                                                                    |                                                                                                    | Period Details                                                                                                    | P                                                                                               |                                                                                                    |                                                                                        |                                                                                  |                  |           |   |          |
|                                                     | Description            | Six Month Supplier                         | warranty                    |                                                                                                    | <u>^</u>                                                                                                    | * Supp                                                                                                    | nier                                                                                            |                                                                                                    |                                                                                        | 2                                                                                |                  |           |   |          |
|                                                     |                        |                                            | _                           |                                                                                                    |                                                                                                    | Start D                                                                                                    | ate 2018/03/                                                                                    | 15 🔻                                                                                                    |                                                                                        |                                                                                  |                  |           |   |          |
|                                                     | Turne                  | Curreline Warmanha                         |                             | 🛃 Select the s                                                                                                    | upplier                                                                                                    |                                                                                                    |                                                                                                 |                                                                                                    |                                                                                        | _                                                                                |                  |           |   |          |
|                                                     | туре                   | Supplier warranty                          |                             | Home                                                                                                    |                                                                                                    |                                                                                                    |                                                                                                 |                                                                                                    |                                                                                        |                                                                                  |                  |           |   |          |
| Asset                                               | Serial No.             | 2020-9875                                  |                             |                                                                                                    |                                                                                                    |                                                                                                    |                                                                                                 |                                                                                                    |                                                                                        |                                                                                  |                  |           |   |          |
|                                                     | Scharno.               | CD2020-5075                                | un an dei r                 | S 🗢                                                                                                    | 23                                                                                                    |                                                                                                    |                                                                                                 |                                                                                                    |                                                                                        |                                                                                  |                  |           |   |          |
| Par                                                 | Description            | SP2020 Sprint Cold                         | our Muitir                  | Ok Back                                                                                                    | Save Layout                                                                                                    |                                                                                                    |                                                                                                 |                                                                                                    |                                                                                        |                                                                                  |                  |           |   |          |
|                                                     |                        |                                            |                             |                                                                                                    | -                                                                                                    |                                                                                                    |                                                                                                 |                                                                                                    |                                                                                        |                                                                                  |                  |           |   |          |
|                                                     | Madal No.              | 000000                                     | _                           | Process                                                                                                    | Format A                                                                                                    |                                                                                                    |                                                                                                 |                                                                                                    |                                                                                        |                                                                                  |                  | -         |   |          |
|                                                     | Model No.              | SP2020                                     |                             |                                                                                                    |                                                                                                    |                                                                                                    |                                                                                                 |                                                                                                    |                                                                                        |                                                                                  |                  |           |   |          |
|                                                     |                        |                                            |                             | SupplierCode                                                                                                    | SupplierName 🔺                                                                                                    | ContactName                                                                                                    | SupplierType                                                                                    | VATNo                                                                                                    | Status                                                                                 | Class                                                                            | MinOrderAr       | nt        |   |          |
|                                                     |                        |                                            |                             | a abbut a a a a a                                                                                                    |                                                                                                    |                                                                                                    | buppier i ype                                                                                   |                                                                                                    |                                                                                        |                                                                                  | 1-III TOT GET PI |           |   |          |
| fldM                                                | eterDefCode            | fldMeterDesc                               | fldUnit                     | 9                                                                                                    |                                                                                                    |                                                                                                    | Suppliertype                                                                                    |                                                                                                    |                                                                                        | 0.000                                                                            | - Interder A     |           |   |          |
| fldM                                                | eterDefCode            | fldMeterDesc                               | fldUnit                     | <ul> <li>SUP001</li> </ul>                                                                                                    | Buy Back Supplier                                                                                                    | Supplier Contact                                                                                                    | BUY                                                                                             | 0000000000                                                                                                    | A                                                                                      | SE                                                                               |                  | -         |   |          |
| fidM                                                | eterDefCode<br>o       | fldMeterDesc<br>Mono meter                 | fldUnit                     | SUP001     2222                                                                                                    | Buy Back Supplier                                                                                                    | Supplier Contact                                                                                                    | BUY<br>GEN                                                                                      | 0000000000                                                                                                    | A                                                                                      | SE                                                                               |                  | -<br>-    |   |          |
| fidM<br>Mon<br>Colo                                 | eterDefCode<br>o<br>ur | fldMeterDesc<br>Mono meter<br>Colour Meter | fldUnit<br>Copies<br>Copies | SUP001     2222     COM001                                                                                                    | Buy Back Supplier<br>CD Goods<br>Computers and Access                                                                                                    | Supplier Contact<br>Adam Goode<br>Janet Johns                                                                                                    | BUY<br>GEN<br>GEN                                                                               | 0000000000<br>2222<br>0912345678                                                                                                    | A<br>A<br>A                                                                            | SE<br>PT<br>PS                                                                   |                  |           |   |          |
| fldM<br>Mon<br>Colo                                 | eterDefCode<br>o<br>ur | fldMeterDesc<br>Mono meter<br>Colour Meter | fldUnit<br>Copies<br>Copies | <ul> <li>♥</li> <li>▶ SUP001</li> <li>2222</li> <li>COM001</li> <li>DOO001</li> </ul>                                                                                                    | Buy Back Supplier<br>CD Goods<br>Computers and Access<br>Door to Door Deliveries                                                                                                    | Supplier Contact<br>Adam Goode<br>Janet Johns<br>John Smart                                                                                                    | BUY<br>GEN<br>GEN<br>CLRA                                                                       | 0000000000<br>2222<br>0912345678<br>0123456789                                                                                                    | A<br>A<br>A<br>A                                                                       | SE<br>PT<br>PS<br>SE                                                             |                  |           |   |          |
| fidM<br>Mon<br>Colo                                 | eterDefCode<br>o<br>ur | fldMeterDesc<br>Mono meter<br>Colour Meter | fldUnit<br>Copies<br>Copies | P           V           SUP001           2222           COM001           DO0001           DUR001                                                                                                    | Buy Back Supplier<br>CD Goods<br>Computers and Access<br>Door to Door Deliveries<br>Durban Copy Shop                                                                                                    | Supplier Contact<br>Adam Goode<br>Janet Johns<br>John Smart<br>Megan Jones                                                                                                    | BUY<br>GEN<br>GEN<br>CLRA<br>GEN                                                                | 0000000000<br>2222<br>0912345678<br>0123456789<br>987654321                                                                                              | A<br>A<br>A<br>A<br>A                                                                  | SE<br>PT<br>PS<br>SE<br>PT                                                       |                  |           |   |          |
| fidM<br>Mon<br>Colo                                 | eterDefCode<br>o<br>ur | fldMeterDesc<br>Mono meter<br>Colour Meter | fldUnit<br>Copies<br>Copies | P           SUP001           2222           COM001           DOC001           DUR001           GME001                                                                                                    | Buy Back Supplier<br>CD Goods<br>Computers and Access<br>Door to Door Deliveries<br>Durban Copy Shop<br>Game Suppliers                                                                                                    | Supplier Contact<br>Adam Goode<br>Janet Johns<br>John Smart<br>Megan Jones<br>Jackie Peters                                                                                                    | BUY<br>GEN<br>GEN<br>CLRA<br>GEN<br>GEN                                                         | 0000000000<br>2222<br>0912345678<br>0123456789<br>987654321<br>23458902                                                                                  | A<br>A<br>A<br>A<br>A<br>I                                                             | SE<br>PT<br>PS<br>SE<br>PT<br>PS                                                 |                  |           |   |          |
| fidM<br>Mon<br>Colo                                 | o<br>ur                | fldMeterDesc<br>Mono meter<br>Colour Meter | fldUnit<br>Copies<br>Copies | P           SUP001           2222           COM001           DOC001           DUR001           GME001           GRE001                                                                                                    | Buy Back Supplier<br>CD Goods<br>Computers and Access<br>Door to Door Deliveries<br>Durban Copy Shop<br>Game Suppliers<br>Green Office                                                                                                    | Supplier Contact<br>Adam Goode<br>Janet Johns<br>John Smart<br>Megan Jones<br>Jackie Peters<br>Mary Watson                                                                                                   | BUY<br>GEN<br>GEN<br>CLRA<br>GEN<br>GEN<br>GEN                                                  | 0000000000<br>2222<br>0912345678<br>0123456789<br>987654321<br>23458902<br>123456789                                                                     | A<br>A<br>A<br>A<br>A<br>I<br>A                                                        | SE<br>PT<br>PS<br>SE<br>PT<br>PS<br>SE<br>SE                                     |                  |           |   |          |
| fidM<br>Mon<br>Colo                                 | eterDefCode<br>o<br>ur | fldMeterDesc<br>Mono meter<br>Colour Meter | fldUnit<br>Copies<br>Copies | •         SUP001           2222         COM001           DOC001         DUR001           GME001         GRE001           GRE001         MAD001                                                                                                 | Buy Back Suppler<br>CD Goods<br>Computers and Access<br>Door to Door Deliveries<br>Durban Copy Shop<br>Game Supplers<br>Green Office<br>Maddys Haberdashery                                                                                                    | Supplier Contact<br>Adam Goode<br>Janet Johns<br>John Smart<br>Megan Jones<br>Jackie Peters<br>Mary Watson<br>Maddy Jones                                                                                    | BUY<br>GEN<br>GEN<br>CLRA<br>GEN<br>GEN<br>GEN<br>GEN                                           | 000000000<br>2222<br>0912345678<br>0123456789<br>987654321<br>23458902<br>123456789<br>123456789                                                         | A<br>A<br>A<br>A<br>A<br>I<br>I<br>A<br>A                                              | SE<br>PT<br>PS<br>SE<br>PT<br>PS<br>SE<br>PS                                     |                  |           |   |          |
| fidM<br>Mon<br>Colo                                 | eterDefCode<br>o<br>ur | fidMeterDesc<br>Mono meter<br>Colour Meter | fldUnit<br>Copies<br>Copies | SUP001     2222     COM001     DOC001     DUR001     GRE001     GRE001     MAD001                                                                                                    | Buy Back Supplier<br>CD Goods<br>Computers and Access<br>Door to Door Deliveries<br>Durban Copy Shop<br>Game Suppliers<br>Green Office<br>Maddys Haberdashery<br>Metro Peach                                                                                                    | Supplier Contact<br>Adam Goode<br>Janet Johns<br>John Smart<br>Megan Jones<br>Jackie Peters<br>Mary Watson<br>Maddy Jones<br>Jessica Johns                                                                   | BUY<br>GEN<br>GEN<br>CLRA<br>GEN<br>GEN<br>GEN<br>GEN<br>GEN                                    | 000000000<br>2222<br>0912345678<br>0123456789<br>987654321<br>23458902<br>123456789<br>123456789<br>123456789                                            | A<br>A<br>A<br>A<br>A<br>I<br>I<br>A<br>A<br>A<br>A                                    | SE<br>PT<br>PS<br>SE<br>PT<br>PS<br>SE<br>PS<br>PT                               |                  |           |   |          |
| fidM<br>Mon<br>Colo                                 | o<br>ur                | fidMeterDesc<br>Mono meter<br>Colour Meter | fldUnit<br>Copies<br>Copies | SUP001     SUP001     2222     COM001     DO0001     DUR001     GRE001     GRE001     MAD001     MET001     NEW006                                                                                                    | Buy Back Supplier<br>CD Goods<br>Computers and Access<br>Door to Door Deliveries<br>Durban Copy Shop<br>Game Suppliers<br>Green Office<br>Maddys Haberdashery<br>Metro Peach<br>New Way Recycling                                                                                            | Suppler Contact<br>Adam Goode<br>Janet Johns<br>John Smart<br>Megan Jones<br>Jackie Peters<br>Mary Watson<br>Maddy Jones<br>Jaskica Johns<br>Patrick Smith                                                   | BUY<br>GEN<br>GEN<br>CLRA<br>GEN<br>GEN<br>GEN<br>GEN<br>GEN<br>GEN                             | 0000000000<br>2222<br>0912345678<br>0123456789<br>987654321<br>23458902<br>123456789<br>123456789<br>1234567<br>9876543210                               | A<br>A<br>A<br>A<br>A<br>A<br>I<br>I<br>A<br>A<br>A<br>A<br>A                          | SE<br>PT<br>PS<br>SE<br>PT<br>PS<br>SE<br>PS<br>PT<br>PS                         |                  |           |   |          |
| fidM<br>Mon<br>Colo                                 | o<br>ur                | fidMeterDesc<br>Mono meter<br>Colour Meter | fldUnit<br>Copies<br>Copies | <ul> <li>SUP001</li> <li>2222</li> <li>COM001</li> <li>DO0001</li> <li>DUR001</li> <li>GME001</li> <li>GME001</li> <li>MAD001</li> <li>MET001</li> <li>NEW006</li> <li>OAF001</li> </ul>                                                       | Buy Back Supplier<br>CD Goods<br>Computers and Access<br>Door to Door Deliveries<br>Durban Copy Shop<br>Game Suppliers<br>Green Office<br>Maddys Haberdashery<br>Metro Peach<br>New Way Recycling<br>Office Automation Fina                                                                  | Suppler Contact<br>Adam Goode<br>Janet Johns<br>John Smart<br>Megan Jones<br>Jackie Peters<br>Mary Watson<br>Maddy Jones<br>Jessica Johns<br>Patrick Smith<br>Teddy Jones                                    | BUY<br>GEN<br>GEN<br>CLRA<br>GEN<br>GEN<br>GEN<br>GEN<br>GEN<br>GEN<br>FINH                     | 0000000000<br>2222<br>0912345678<br>0123456789<br>987654321<br>23458902<br>123456789<br>123456789<br>1234567<br>9876543210<br>123456789                  | A<br>A<br>A<br>A<br>A<br>I<br>I<br>A<br>A<br>A<br>A<br>A<br>A                          | SE<br>PT<br>PS<br>SE<br>PT<br>PS<br>SE<br>PS<br>PT<br>PS<br>PS<br>PS             |                  |           |   |          |
| fidM<br>Mon<br>Colo                                 | o<br>ur                | fidMeterDesc<br>Mono meter<br>Colour Meter | fldUnit<br>Copies<br>Copies | •         SUP001           2222         COM001           DOC001         DUR001           GRE001         GRE001           MAD001         MEV001           MEV001         OAF001           PRE001         PRE001                                 | Buy Back Supplier<br>CD Goods<br>Computers and Access<br>Door to Door Deliveries<br>Durban Copy Shop<br>Game Suppliers<br>Green Office<br>Maddys Haberdashery<br>Metro Peach<br>New Way Recycling<br>Office Automation Fina<br>Pretoria Copy Shop                                            | Suppler Contact<br>Adam Goode<br>Janet Johns<br>John Smart<br>Megan Jones<br>Jackie Peters<br>Mary Watson<br>Maddy Jones<br>Jaesica Johns<br>Patrick Smith<br>Teddy Jones<br>Jannie van Wyk                  | BUY<br>GEN<br>GEN<br>CLRA<br>GEN<br>GEN<br>GEN<br>GEN<br>GEN<br>GEN<br>GEN<br>FINH<br>GEN       | 000000000<br>2222<br>0912345678<br>012345678<br>987654321<br>23458902<br>123456789<br>123456789<br>9876543210<br>123456789<br>9876543210                 | A<br>A<br>A<br>A<br>A<br>I<br>I<br>A<br>A<br>A<br>A<br>A<br>A<br>A<br>A                | SE<br>PT<br>PS<br>SE<br>PT<br>PS<br>SE<br>PS<br>PT<br>PS<br>PS<br>PS<br>PS       |                  |           |   |          |
| <ul> <li>fidM</li> <li>Mon</li> <li>Colo</li> </ul> | o<br>ur                | fidMeterDesc<br>Mono meter<br>Colour Meter | fldUnit<br>Copies<br>Copies | •         SUP001           2222         COM001           DC0001         DUR001           GRE001         GRE001           MAD001         MET001           PE005         PRE001                                                                  | Buy Back Supplier<br>CD Goods<br>Computers and Access<br>Door to Door Deliveries<br>Durban Copy Shop<br>Game Suppliers<br>Green Office<br>Maddys Haberdashery<br>Metro Peach<br>New Way Recycling<br>Office Automation Fina<br>Pretoria Gogy Shop<br>Pretoria West Office A                  | Suppler Contact<br>Adam Goode<br>Janet Johns<br>John Smart<br>Megan Jones<br>Jackie Peters<br>Mary Watson<br>Maddy Jones<br>Jackie Johns<br>Patrick Smith<br>Teddy Jones<br>Jannie van Wyk<br>Jackie Simmons | BUY<br>GEN<br>GEN<br>CLRA<br>GEN<br>GEN<br>GEN<br>GEN<br>GEN<br>GEN<br>GEN<br>GEN               | 000000000<br>2222<br>0912345678<br>0123456789<br>987654321<br>123456789<br>123456789<br>123456789<br>123456789<br>9876543210<br>9876543210<br>9876543210 | A<br>A<br>A<br>A<br>A<br>A<br>I<br>I<br>A<br>A<br>A<br>A<br>A<br>A<br>A<br>A           | SE<br>PT<br>PS<br>SE<br>PT<br>PS<br>SE<br>PS<br>PT<br>PS<br>PS<br>PS<br>PS<br>PS |                  |           |   |          |
| <ul> <li>fidM</li> <li>Mon</li> <li>Colo</li> </ul> | eterDefCode<br>o<br>ur | fidMeterDesc<br>Mono meter<br>Colour Meter | fldUnit<br>Copies<br>Copies | •         SUP001           2222         COM001           DO0001         DUR001           GME001         GRE001           GRE001         NEW006           OAF001         PRE001           PRE001         PRE001           PRE005         PR1022 | Buy Back Supplier<br>CD Goods<br>Computers and Access<br>Door to Door Deliveries<br>Durban Copy Shop<br>Game Suppliers<br>Green Office<br>Maddys Haberdashery<br>Metro Peach<br>New Way Recycling<br>Office Automation Fina<br>Pretoria Copy Shop<br>Pretoria West Office A<br>Printer World | Suppler Contact<br>Adam Goode<br>Janet Johns<br>John Smart<br>Megan Jones<br>Jadkie Peters<br>Mary Watson<br>Maddy Jones<br>Jankie vam Wyk<br>Jadkie Simmons<br>Maggie Sage John                             | BUY<br>GEN<br>GEN<br>CLRA<br>GEN<br>GEN<br>GEN<br>GEN<br>GEN<br>GEN<br>GEN<br>GEN<br>GEN<br>GEN | 000000000<br>2222<br>0912345678<br>0123456789<br>987654321<br>23458702<br>123456789<br>9876543210<br>123456789<br>9876543210<br>9876543210<br>9876543210 | A<br>A<br>A<br>A<br>A<br>A<br>I<br>A<br>A<br>A<br>A<br>A<br>A<br>A<br>A<br>I<br>I<br>I | SE<br>PT<br>PS<br>SE<br>PT<br>PS<br>SE<br>PS<br>PS<br>PS<br>PS<br>PS<br>PS<br>PS |                  |           |   |          |

- Select the *row* of the *supplier* who has issued this warranty.
- Click on *Ok*.

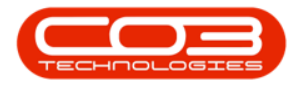

|                                              |                                              |                             | Add r                                                                                                    | new Customer Warranty -                                                                                                    | BPU: version 2.1.0.                                                                                                    | 50 - Example Co                                                                             | mpany                                                                                                    |                                                                              |                                                                                     |           |           |   | _ |
|----------------------------------------------|----------------------------------------------|-----------------------------|----------------------------------------------------------------------------------------------------|----------------------------------------------------------------------------------------------------|----------------------------------------------------------------------------------------------------|---------------------------------------------------------------------------------------------|----------------------------------------------------------------------------------------------------|------------------------------------------------------------------------------|-------------------------------------------------------------------------------------|-----------|-----------|---|---|
| Home E                                       | quipment and Location                        | s Contra                    | act Finance and                                                                                                    | HR Inventory Mainten                                                                                                    | ance and Projects                                                                                                    | Manufacturing                                                                               | Procurement                                                                                                    | Sales                                                                        | Service                                                                             | Reporting | Utilities | - | 5 |
|                                              | 27                                           |                             |                                                                                                    |                                                                                                    |                                                                                                    |                                                                                             |                                                                                                    |                                                                              |                                                                                     |           |           |   |   |
| ve Back                                      | Save Layout                                  |                             |                                                                                                    |                                                                                                    |                                                                                                    |                                                                                             |                                                                                                    |                                                                              |                                                                                     |           |           |   |   |
|                                              |                                              |                             |                                                                                                    |                                                                                                    |                                                                                                    |                                                                                             |                                                                                                    |                                                                              |                                                                                     |           |           |   |   |
| laintain 🔺                                   | Format 🦼                                     |                             |                                                                                                    |                                                                                                    |                                                                                                    |                                                                                             |                                                                                                    |                                                                              |                                                                                     |           |           |   |   |
| rranty Details –                             |                                              |                             |                                                                                                    |                                                                                                    | Period Details                                                                                                    |                                                                                             |                                                                                                    |                                                                              |                                                                                     |           |           |   |   |
| Description                                  | Six Month Supplier                           | Warranty                    |                                                                                                    | ÷                                                                                                    | • Sup                                                                                                    | plier                                                                                       |                                                                                                    |                                                                              | * م                                                                                 |           |           |   |   |
|                                              |                                              |                             |                                                                                                    |                                                                                                    | Start I                                                                                                    | Date 2018/03/                                                                               | 15 🔻                                                                                                    |                                                                              |                                                                                     |           |           |   |   |
|                                              |                                              |                             | Select the s                                                                                                    | unnlier                                                                                                    |                                                                                                    |                                                                                             |                                                                                                    |                                                                              |                                                                                     |           |           |   |   |
| Тур                                          | Supplier Warranty                            |                             | Sciect the s                                                                                                    |                                                                                                    |                                                                                                    |                                                                                             |                                                                                                    |                                                                              |                                                                                     |           |           |   |   |
| set                                          |                                              |                             | Home                                                                                                    | (111)                                                                                                    |                                                                                                    |                                                                                             |                                                                                                    |                                                                              |                                                                                     |           |           |   |   |
| Serial N                                     | lo. 2020-9875                                |                             |                                                                                                    | 2                                                                                                    |                                                                                                    |                                                                                             |                                                                                                    |                                                                              |                                                                                     |           |           |   |   |
| art Descriptio                               | on SP2020 Sprint Cold                        | our Multi F                 | Ok Back                                                                                                    | Save Layout                                                                                                    |                                                                                                    |                                                                                             |                                                                                                    |                                                                              |                                                                                     |           |           |   |   |
|                                              |                                              |                             |                                                                                                    |                                                                                                    |                                                                                                    |                                                                                             |                                                                                                    |                                                                              |                                                                                     |           |           |   |   |
|                                              |                                              |                             | Drocece                                                                                                    | Format                                                                                                    |                                                                                                    |                                                                                             |                                                                                                    |                                                                              |                                                                                     |           |           |   |   |
|                                              |                                              |                             | FIOCESS                                                                                                    |                                                                                                    |                                                                                                    |                                                                                             |                                                                                                    |                                                                              |                                                                                     |           |           |   |   |
| Model N                                      | lo. SP2020                                   |                             | Drag a column he                                                                                                    | ader here to group by that                                                                                                    |                                                                                                    |                                                                                             |                                                                                                    |                                                                              |                                                                                     |           |           |   |   |
| Model N                                      | lo. SP2020                                   |                             | Drag a column he                                                                                                    | ader here to group by that                                                                                                    | column                                                                                                    | SupplierType                                                                                | VATNo                                                                                                    | Status                                                                       | Class                                                                               | MinOrderA |           |   |   |
| Model N                                      | e fldMeterDesc                               | fldUnit                     | Drag a column he                                                                                                    | ader here to group by that SupplierName                                                                                                    | column<br>ContactName                                                                                                    | SupplierType                                                                                | VATNo                                                                                                    | Status                                                                       | Class                                                                               | MinOrderA | nt        |   |   |
| Model N                                      | e fldMeterDesc                               | fldUnit                     | Process<br>Drag a column he<br>SupplierCode                                                                                                    | ader here to group by that SupplierName                                                                                                    | column<br>ContactName<br>Maggie Sage                                                                                                    | SupplierType                                                                                | VATNo<br>456123789                                                                                                    | Status                                                                       | Class                                                                               | MinOrderA | nt        |   |   |
| Model N                                      | e fidMeterDesc                               | fldUnit                     | Process Process Proces | ader here to group by that SupplierName Printer World Printer World                                                                                                    | column<br>ContactName<br>Maggie Sage<br>Maggie Sage                                                                                                    | SupplierType<br>GEN<br>GEN                                                                  | VATNo<br>456123789<br>13456789                                                                                                    | Status<br>I<br>A                                                             | Class<br>PT<br>PT                                                                   | MinOrderA | nt        |   |   |
| Model N<br>IdMeterDefCode                    | e fidMeterDesc<br>Mono meter<br>Colour Meter | fldUnit<br>Copies<br>Copies | Process Process Proces | ader here to group by that SupplierName Printer World Printer World Printer World Printer World (Ptv) Ltd                                                                                                    | ContactName<br>Maggie Sage<br>Maggie Saggie<br>Maggie Seggie                                                                                                    | SupplierType<br>GEN<br>GEN<br>3PTY                                                          | VATNo<br>456123789<br>13456789<br>456123789                                                                                                    | Status<br>I<br>A<br>I                                                        | Class<br>PT<br>PT<br>PS                                                             | MinOrderA | nt        |   |   |
| Model N<br>IdMeterDefCode<br>Nono<br>iolour  | e fldMeterDesc<br>Mono meter<br>Colour Meter | fldUnit<br>Copies<br>Copies | Process Process Proces | eader here to group by that<br>SupplierName Printer World Printer World Printer World (Pty) Ltd Printer World 2                                                                                                    | Column<br>ContactName<br>Maggie Sage<br>Maggie Saggie<br>Maggie Segers<br>Richard Sage                                                                                                    | SupplierType<br>GEN<br>GEN<br>3PTY<br>GEN                                                   | VATNo<br>456123789<br>13456789<br>456123789<br>98076523                                                                                                    | Status<br>I<br>A<br>I<br>A                                                   | Class<br>PT<br>PT<br>PS<br>PT                                                       | MinOrderA | nt        |   |   |
| Model N<br>idMeterDefCode<br>Iono<br>Colour  | e fldMeterDesc<br>Mono meter<br>Colour Meter | fldUnit<br>Copies<br>Copies | PRIOCESS  Prag a column he SupplierCode P PRIO011 PRIO012 PRIO001 PRIO05 PRIO07                                                                                                    | eader here to group by that<br>SupplierName Printer World Printer World Printer World (Pty) Ltd Printer World 2 Printer World 7 Printer World 7  | Column<br>ContactName<br>Maggie Sage<br>Maggie Saggie<br>Maggie Seegers<br>Richard Sage<br>Matthew Sage                                                                                                    | SupplierType<br>GEN<br>GEN<br>3PTY<br>GEN<br>SHPA                                           | VATNo<br>456123789<br>13456789<br>456123789<br>98076523<br>768594444                                                                                                    | Status<br>I<br>A<br>I<br>A<br>A                                              | Class<br>PT<br>PT<br>PS<br>PT<br>PT                                                 | MinOrderA | nt        |   |   |
| Model N<br>IdMeterDefCode<br>Iono<br>Colour  | e fidMeterDesc<br>Mono meter<br>Colour Meter | fldUnit<br>Copies<br>Copies | Process  Prag a column he SupplerCode  PRI0011 PRI0012 PRI001 PRI005 PRI007 PR1006                                                                                                    | ader here to group by that<br>SupplerName  Printer World Printer World Printer World (Pty) Ltd Printer World 2 Printer World Forex Printer World Kid                                                                                                    | Column<br>ContactName<br>Maggie Sage<br>Maggie Saggie<br>Maggie Seegers<br>Richard Sage<br>Matthew Sage<br>Matthews                                                                                                    | SupplierType<br>GEN<br>GEN<br>3PTY<br>GEN<br>SHPA<br>3PTY                                   | VATNo<br>456123789<br>13456789<br>456123789<br>98076523<br>768594444<br>765894210                                                                                               | Status<br>I<br>A<br>I<br>A<br>A<br>I                                         | Class<br>PT<br>PT<br>PS<br>PT<br>PT<br>PS                                           | MinOrderA | nt        |   |   |
| Model N<br>IdMeterDefCode<br>Mono<br>Colour  | e fldMeterDesc<br>Mono meter<br>Colour Meter | fldUnit<br>Copies<br>Copies | Process           Drag a column he           SupplerCode           P           PR10011           PR10012           PR1005           PR1005           PR1006           \$SR001                                                                                                    | Ader here to group by that<br>SupplierName  Printer World Printer World Printer World (Pty) Ltd Printer World (Pty) Ltd Printer World Forex Printer World Forex Printer World Ltd Spint Distributors Local                                                                                                    | Column<br>ContactName<br>Maggie Sage<br>Maggie Saggie<br>Maggie Saggie<br>Maggie Seegers<br>Richard Sage<br>Matthew Sage<br>Mary Matthews<br>Harry Jackson                                                                                 | SupplierType<br>GEN<br>GEN<br>3PTY<br>GEN<br>SHPA<br>3PTY<br>GEN                            | VATNo<br>456123789<br>13456789<br>456123789<br>98076523<br>768594444<br>765894210<br>456789123                                                                                  | Status<br>I<br>A<br>I<br>A<br>A<br>I<br>I<br>A                               | Class<br>PT<br>PT<br>PS<br>PT<br>PT<br>PS<br>PS                                     | MinOrderA | nt        |   |   |
| Model N<br>IdMeterDefCode<br>Mono<br>Colour  | e fidMeterDesc<br>Mono meter<br>Colour Meter | fidUnit<br>Copies<br>Copies | Process<br>Drag a column he<br>SupplerCode<br>PRI0011<br>PRI0012<br>PRI001<br>PRI005<br>PRI005<br>PRI006<br>SPR001<br>SPR001                                                                                                    | Ader here to group by that<br>SupplierName  Printer World Printer World Printer World (Pty) Ltd Printer World 2 Printer World Torex Printer World Ltd Sprint Distributors Local Sprint Distributors Local Sprint Distributors Local                                                                                                    | column<br>ContactName<br>Maggie Sage<br>Maggie Saggie<br>Maggie Saggie<br>Maggie Saggie<br>Mathew Sage<br>Mathew Sage<br>Mary Mathews<br>Harry Jackson<br>George Mathews                                                                   | SupplierType<br>GEN<br>GEN<br>3PTY<br>GEN<br>SHPA<br>3PTY<br>GEN<br>GEN                     | VATNo<br>456123789<br>13456789<br>456123789<br>98076523<br>768594444<br>765894210<br>456789123<br>456258741                                                                     | Status<br>I<br>A<br>I<br>A<br>A<br>I<br>A<br>A<br>A                          | Class<br>PT<br>PT<br>PS<br>PT<br>PT<br>PS<br>PS<br>PS<br>PS                         | MinOrderA | nt        |   |   |
| Model N<br>IdMeterDefCode<br>Mono<br>Colour  | e fidMeterDesc<br>Mono meter<br>Colour Meter | fldUnit<br>Copies<br>Copies | Process           Drag a column he           SupplierCode           PRI0011           PRI0012           PRI0013           PRI005           PRI006           \$SPR001           SPR002           TEST001                                                                                                    | Ader here to group by that<br>SupplierName  Printer World Printer World Printer World (Pty) Ltd Printer World 2 Printer World IC Printer World Ltd Sprint Distributors Local Sprint International Test Supplier                                                                                                    | column<br>ContactName<br>Maggie Sage<br>Maggie Saggie<br>Maggie Segers<br>Richard Sage<br>Marthew Sage<br>Marry Matthews<br>Harry Jackson<br>George Matthews<br>Tam                                                                        | SupplierType<br>GEN<br>GEN<br>3PTY<br>GEN<br>SHPA<br>3PTY<br>GEN<br>GEN<br>GEN              | VATNo<br>456123789<br>13456789<br>456123789<br>98076523<br>768594444<br>765894210<br>456789123<br>456258741                                                                     | Status<br>I<br>A<br>I<br>A<br>A<br>I<br>A<br>A<br>I<br>I<br>I                | Class<br>PT<br>PT<br>PS<br>PT<br>PT<br>PS<br>PS<br>PS<br>PS                         | MinOrderA | nt        |   |   |
| Model N<br>fidMeterDefCode<br>Mono<br>Colour | e fldMeterDesc<br>Mono meter<br>Colour Meter | fldUnit<br>Copies<br>Copies | Process           Drag a column he           SupplierCode           PR10011           PR10012           PR1001           PR1005           PR1007           PR1006           \$PR002           TEST001           PAP001                                                                                                    | ender here to group by that<br>SupplerName Printer World Printer World Printer World (Pty) Ltd Printer World (Pty) Ltd Printer World Forex Printer World Forex Printer World.td Sprint Distributors Local Sprint Distributors Local Sprint Distributors Local Sprint Distributors Local Sprint Distributors Local Sprint Distributors Local Sprint Distributors Local Sprint Distributors Local Sprint Distributors Local Sprint Distributors Local Printer World.td Printer World.td Printer World. | column<br>ContactName<br>Maggie Sage<br>Maggie Saggie<br>Maggie Seegers<br>Richard Sage<br>Mary Matthews<br>Harry Jackson<br>George Matthews<br>Tam<br>Joseph Manning                                                                      | SupplierType<br>GEN<br>GEN<br>3PTY<br>GEN<br>3PTY<br>GEN<br>GEN<br>GEN<br>GEN               | VATNo<br>456123789<br>13456789<br>456123789<br>98076523<br>768594444<br>765894210<br>456789123<br>456258741<br>1234567890                                                       | Status<br>I<br>A<br>I<br>A<br>A<br>I<br>A<br>A<br>I<br>I<br>A                | Class<br>PT<br>PT<br>PS<br>PT<br>PT<br>PS<br>PS<br>PS<br>PS<br>PT                   | MinOrderA | nt        |   |   |
| Model N<br>idMeterDefCode<br>4ono<br>Solour  | e fldMeterDesc<br>Mono meter<br>Colour Meter | fldUnit<br>Copies<br>Copies | PR0283           Drag a column he           SupplierCode           PR10011           PR10012           PR1001           PR1005           PR1007           PR1005           PR001           SPR002           TEST001           PAP001           THE100                                                                                                    | ender here to group by that<br>SupplerName  Printer World Printer World Printer World (Pty) Ltd Printer World 2 Printer World Pty) Ltd Printer World Ltd Sprint Distributors Local Sprint International Test Suppler The Paper Warehouse The Paper Warehouse                                                                                                    | Column<br>ContactName<br>Maggie Saggie<br>Maggie Saggie<br>Maggie Segers<br>Richard Sage<br>Matthew Sage<br>Mary Matthews<br>Harry Jackson<br>George Matthews<br>Tam<br>Joseph Manning<br>Joseph Manning                                   | SupplierType<br>GEN<br>GEN<br>3PTY<br>GEN<br>GEN<br>GEN<br>GEN<br>GEN                       | VATNo<br>456123789<br>13456789<br>456123789<br>98076523<br>768594210<br>456789123<br>456258741<br>123456789<br>9876543210                                                       | Status<br>I<br>A<br>A<br>I<br>A<br>A<br>I<br>A<br>A<br>I<br>A<br>A<br>A      | Class<br>PT<br>PT<br>PS<br>PT<br>PS<br>PS<br>PS<br>PS<br>PS<br>PT<br>PS             | MinOrderA | nt        |   |   |
| Model N<br>RdMeterDefCode<br>Yono<br>Colour  | e fldMeterDesc<br>Mono meter<br>Colour Meter | fldUnit<br>Copies<br>Copies | PR0023           Drag a column the<br>SupplierCode           P           PR10011           PR10012           PR1005           PR1005           PR1006           \$SR001           SPR002           TEST001           PAP001           THE100           THE005                                                                                                    | ader here to group by that<br>SupplerName  Printer World Printer World (Pty) Ltd Printer World (Pty) Ltd Printer World 2 Printer World Forex Printer World tot Sprint Distributors Local Sprint Distributors Local Sprint Distributors Local Test Suppler The Paper Warehouse The Paper Warehouse The Paper Warehouse                                                                                                    | Column<br>ContactName<br>Maggie Sage<br>Maggie Saggie<br>Maggie Saggie<br>Maggie Seegers<br>Richard Sage<br>Matthew Sage<br>Mary Matthews<br>Harry Jackson<br>George Matthews<br>Tam<br>Joseph Manning<br>Steve Jones<br>Rian Jones        | SupplierType<br>GEN<br>GEN<br>GEN<br>GEN<br>SHPA<br>GEN<br>GEN<br>GEN<br>GEN<br>GEN<br>GEN  | VATNo<br>456123789<br>13456789<br>456123789<br>98076523<br>768594144<br>756594210<br>456789123<br>456258741<br>1234567890<br>9876543210<br>9876543210                           | Status<br>I<br>A<br>A<br>I<br>A<br>A<br>I<br>A<br>A<br>I<br>A<br>A<br>A<br>A | Class<br>PT<br>PT<br>PS<br>PT<br>PS<br>PS<br>PS<br>PS<br>PS<br>PT<br>PS<br>SE       | MinOrderA | nt        |   |   |
| Model N<br>fidMeterDefCode<br>Mana<br>Solour | e fidMeterDesc<br>Mono meter<br>Colour Meter | fldUnit<br>Copies<br>Copies | Process           Drag a column he           SupplierCode           PR10011           PR10012           PR1007           PR1007           PR1007           PR1007           PR1007           PR1007           PR1007           PR1007           PR1007           PR1007           TEST001           PAP001           THE1005           TON002                                                                                                    | Ader here to group by that<br>SupplierName Printer World Printer World Printer World (Pty) Ltd Printer World (Pty) Ltd Printer World C2 Printer World Forex Printer World Forex Printer World Sprint Distributors Local Sprint Distributors Local Sprint International Test Supplier The Paper Warehouse The Paper Warehouse The Phone Company Tonys Copy Shop                                                                                                    | column<br>ContactName<br>Maggie Saggie<br>Maggie Saggie<br>Maggie Seggers<br>Richard Sage<br>Matthew Sage<br>Marty Matthews<br>Harry Jackson<br>George Matthews<br>Tam<br>Joseph Manning<br>Steve Jones<br>Rian Jones                      | SupplierType<br>GEN<br>GEN<br>GEN<br>SHPA<br>GEN<br>GEN<br>GEN<br>GEN<br>GEN<br>GEN<br>SHPA | VATNo<br>456123789<br>13456789<br>456123789<br>98076523<br>768594210<br>456789123<br>456258741<br>123456789<br>9876543210<br>123456789                                          | Status<br>I<br>A<br>A<br>A<br>A<br>I<br>A<br>A<br>A<br>A<br>A<br>A           | Class<br>PT<br>PT<br>PS<br>PT<br>PS<br>PS<br>PS<br>PS<br>PS<br>PT<br>PS<br>SE<br>PS | MinOrderA | nt        |   |   |
| Model N<br>fidMeterDefCode<br>Mono<br>Colour | e fidMeterDesc<br>Mono meter<br>Colour Meter | fldUnit<br>Copies<br>Copies | Process           Drag a column he           SupplierCode           PRI0011           PRI0012           PRI0013           PRI005           PRI005           PRI007           PRI006           SPR001           SPR001           SPR001           TEST001           PAP001           THE100           THE005           TON002           TWI001                                                                                                    | Ader here to group by that<br>SupplierName Printer World Printer World Printer World (Pty) Ltd Printer World (Pty) Ltd Printer World 2 Printer World Torex Printer World Ltd Sprint Distributors Local Sprint Distributors Local Spr | Column<br>ContactName<br>Maggie Sage<br>Maggie Saggie<br>Maggie Segers<br>Richard Sage<br>Mary Matthews<br>Harry Jackson<br>George Matthews<br>George Matthews<br>Tam<br>Joseph Manning<br>Steve Jones<br>Rian Jones<br>Tony<br>Gary Marks | SupplierType<br>GEN<br>GEN<br>GEN<br>GEN<br>GEN<br>GEN<br>GEN<br>GEN<br>GEN<br>GEN          | VATNo<br>456123789<br>13456789<br>456123789<br>98075523<br>768594414<br>765894210<br>456789123<br>456258741<br>123456789<br>9876543210<br>123456789<br>9874561321<br>9876543210 | Status<br>I<br>A<br>A<br>A<br>A<br>I<br>A<br>A<br>A<br>A<br>A<br>A<br>A      | Class<br>PT<br>PT<br>PS<br>PT<br>PS<br>PS<br>PS<br>PS<br>PS<br>PS<br>SE<br>PS<br>SE | MinOrderA | nt        |   |   |

#### WARRANTY START DATE

• **Start Date:** Click on the drop-down arrow and use the calendar function to select the date from which the Warranty *begins*.

#### WARRANTY END DATE

• **End Date:** Click on the drop-down arrow and use the calendar function to select the date on which the warranty *ends*.

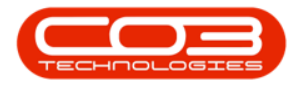

|        | Ŧ                |                        |              | Add new Custon         | er Warranty - BPO: | Version 2.1.0.50 - Exa | mple Company             |       |         |           | _         |      | > | < |
|--------|------------------|------------------------|--------------|------------------------|--------------------|------------------------|--------------------------|-------|---------|-----------|-----------|------|---|---|
|        | Home E           | quipment and Locations | Contrac      | t Finance and HR Inven | ory Maintenance a  | and Projects Manufac   | turing Procurement       | Sales | Service | Reporting | Utilities | -    | 8 | х |
|        |                  | Su                     |              |                        |                    |                        |                          |       |         |           |           |      |   |   |
| Save   | Back             | Save Lavout            |              |                        |                    |                        |                          |       |         |           |           |      |   |   |
|        |                  |                        |              |                        |                    |                        |                          |       |         |           |           |      |   |   |
| Main   | tain 🦼           | Format 🖌               |              |                        |                    |                        |                          |       |         |           |           |      |   |   |
| Warra  | nty Details      |                        |              |                        | P                  | eriod Details          |                          |       |         |           |           |      |   |   |
|        | Descriptio       | n Six Month Supplier V | Warranty     |                        | ^ <b>*</b>         | Supplier S             | print Distributors Local |       | ÷ ۹     |           |           |      |   |   |
|        |                  |                        |              |                        | -                  | Start Date 2           | 018/03/15 -              |       |         |           |           |      |   |   |
|        | Tvr              | e Supplier Warranty    |              | · ·                    |                    | Period Type            | lonths                   |       |         |           |           |      |   |   |
| Asset  |                  |                        |              |                        |                    | Warranty Period 6      |                          |       |         |           |           |      |   |   |
|        | Serial I         | lo. 2020-9875          |              | Q                      |                    | End Date 2             | 018/09/15 🔹              |       |         |           |           |      |   |   |
| Part   | t Descripti      | on SP2020 Sprint Colo  | ur Multi Fun | ctional Copier         | *                  | -                      |                          |       |         |           |           |      |   |   |
|        |                  |                        |              |                        |                    |                        |                          |       |         |           |           |      |   |   |
|        |                  |                        |              |                        | <b>T</b>           |                        |                          |       |         |           |           |      |   |   |
|        | Model I          | lo. SP2020             |              |                        |                    |                        |                          |       |         |           |           |      |   |   |
|        |                  |                        |              |                        | Applicabl          | le Meters              |                          |       |         |           |           |      |   |   |
| fldM   | eterDefCod       | e fldMeterDesc         | fldUnit      | fldMeterWarrantyUnits  | fldStartReading    | fldCurrentReading      | fldMeterBalance          |       |         |           |           |      |   |   |
| 9      |                  |                        |              |                        |                    |                        |                          |       |         |           |           |      |   |   |
| Mon    | 0                | Mono meter             | Copies       | 3000                   | 900.00             | 900.00                 | 3000                     |       |         |           |           |      |   |   |
| Colo   | ur               | Colour Meter           | Copies       | 2000                   | 1 000.00           | 1 000.00               | 2000                     |       |         |           |           |      |   |   |
|        |                  |                        |              |                        |                    |                        |                          |       |         |           |           |      |   |   |
|        |                  |                        |              |                        |                    |                        |                          |       |         |           |           |      |   |   |
|        |                  |                        |              |                        |                    |                        |                          |       |         |           |           |      |   |   |
|        |                  |                        |              |                        |                    |                        |                          |       |         |           |           |      |   |   |
|        |                  |                        |              |                        |                    |                        |                          |       |         |           |           |      |   |   |
|        |                  |                        |              |                        |                    |                        |                          |       |         |           |           |      |   |   |
|        |                  |                        |              |                        |                    |                        |                          |       |         |           |           |      |   |   |
|        |                  |                        |              |                        |                    |                        |                          |       |         |           |           |      |   |   |
|        |                  |                        |              |                        |                    |                        |                          |       |         |           |           |      |   |   |
|        |                  |                        |              |                        |                    |                        |                          |       |         |           |           |      |   |   |
|        |                  |                        |              |                        |                    |                        |                          |       |         |           |           |      |   |   |
| Open V | Vindows <b>*</b> |                        |              |                        |                    |                        |                          |       |         |           | 14 Mar    | 2018 | - |   |

## **SAVE LINKED WARRANTY**

• When you have finished adding details to this screen, click on *Save*.

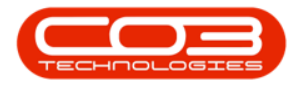

|                          | Ŧ            |                        |              | Add new Custom           | er Warranty - BPO: | Version 2.1.0.50 - Ex | ample Company             |       |         |           | _         |      | ×   |
|--------------------------|--------------|------------------------|--------------|--------------------------|--------------------|-----------------------|---------------------------|-------|---------|-----------|-----------|------|-----|
|                          | Home E       | quipment and Locations | Contrac      | t Finance and HR Invent  | ory Maintenance a  | and Projects Manuf    | acturing Procurement      | Sales | Service | Reporting | Utilities | -    | ₽ × |
|                          |              | S.                     |              |                          |                    |                       |                           |       |         |           |           |      |     |
| Save                     | Back         | Save Layout            |              |                          |                    |                       |                           |       |         |           |           |      |     |
|                          |              |                        |              |                          |                    |                       |                           |       |         |           |           |      |     |
| Maint                    | ain 🖌        | Format 🔺               |              |                          |                    |                       |                           |       |         |           |           |      |     |
| Warran                   | ty Details - | n Six Month Supplier   | Narranty     |                          | P                  | eriod Details         | Sprint Distributors Local |       | 0 *     |           |           |      |     |
|                          | rescriptio   | I Six Honer Supplier   | warrancy     |                          | •                  | Supplier              | 2019/01/01                |       | ~       |           |           |      |     |
|                          |              |                        |              |                          | ·                  | Start Date            | 2018/01/01 +              |       |         |           |           |      |     |
|                          | Тур          | e Supplier Warranty    |              | *                        |                    | Period Type           | Months                    |       | Ŷ       |           |           |      |     |
| Asset                    |              |                        |              |                          |                    | Warranty Period       | 6                         |       |         |           |           |      |     |
|                          | Serial N     | o. 2020-9875           |              | Q                        |                    | End Date              | 2018/07/01 •              |       |         |           |           |      |     |
| Part                     | Descriptio   | SP2020 Sprint Cold     | ur Multi Fur | nctional Copier          | ^                  |                       |                           |       |         |           |           |      |     |
|                          |              |                        |              |                          | -                  |                       |                           |       |         |           |           |      |     |
|                          | Model N      | o. SP2020              |              |                          |                    |                       |                           |       |         |           |           |      |     |
|                          |              |                        |              |                          |                    |                       |                           |       |         |           |           |      |     |
| fidMa                    | tor DofCod   | fidMatarDaas           | field tools  | felMater/Massachul Inite | Applicab           | le Meters             | AdMatar Palance           |       |         |           |           |      |     |
| e liume                  | terbercode   | e numeterbesc          | ndonic       | numeterwarrantyonits     | nustartkeaung      | Indcurrentkeading     | numeterbalarice           |       |         |           |           |      |     |
| <ul> <li>Mono</li> </ul> |              | Mono meter             | Copies       | 3000                     | 900.00             | 900.0                 | 3000                      |       |         |           |           |      |     |
| Colou                    | r            | Colour Meter           | Copies       | 2000                     | 1 000.00           | 1 000.0               | 2000                      |       |         |           |           |      |     |
|                          |              |                        |              |                          |                    |                       |                           |       |         |           |           |      |     |
|                          |              |                        |              |                          |                    |                       |                           |       |         |           |           |      |     |
|                          |              |                        |              |                          |                    |                       |                           |       |         |           |           |      |     |
|                          |              |                        |              |                          |                    |                       |                           |       |         |           |           |      |     |
|                          |              |                        |              |                          |                    |                       |                           |       |         |           |           |      |     |
|                          |              |                        |              |                          |                    |                       |                           |       |         |           |           |      |     |
|                          |              |                        |              |                          |                    |                       |                           |       |         |           |           |      |     |
|                          |              |                        |              |                          |                    |                       |                           |       |         |           |           |      |     |
|                          |              |                        |              |                          |                    |                       |                           |       |         |           |           |      |     |
|                          |              |                        |              |                          |                    |                       |                           |       |         |           |           |      |     |
|                          |              |                        |              |                          |                    |                       |                           |       |         |           |           |      |     |
|                          |              |                        |              |                          |                    |                       |                           |       |         |           | _         |      |     |
| Open W                   | indows 🔻     |                        |              |                          |                    |                       |                           |       |         |           | 14 Mar    | 2018 | Q / |

## **VIEW ASSET LINKED TO WARRANTY**

- The linked asset details will be saved, and you will return to the *Warranties* listing screen.
- You can now view the details of the newly linked asset.

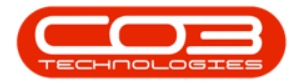

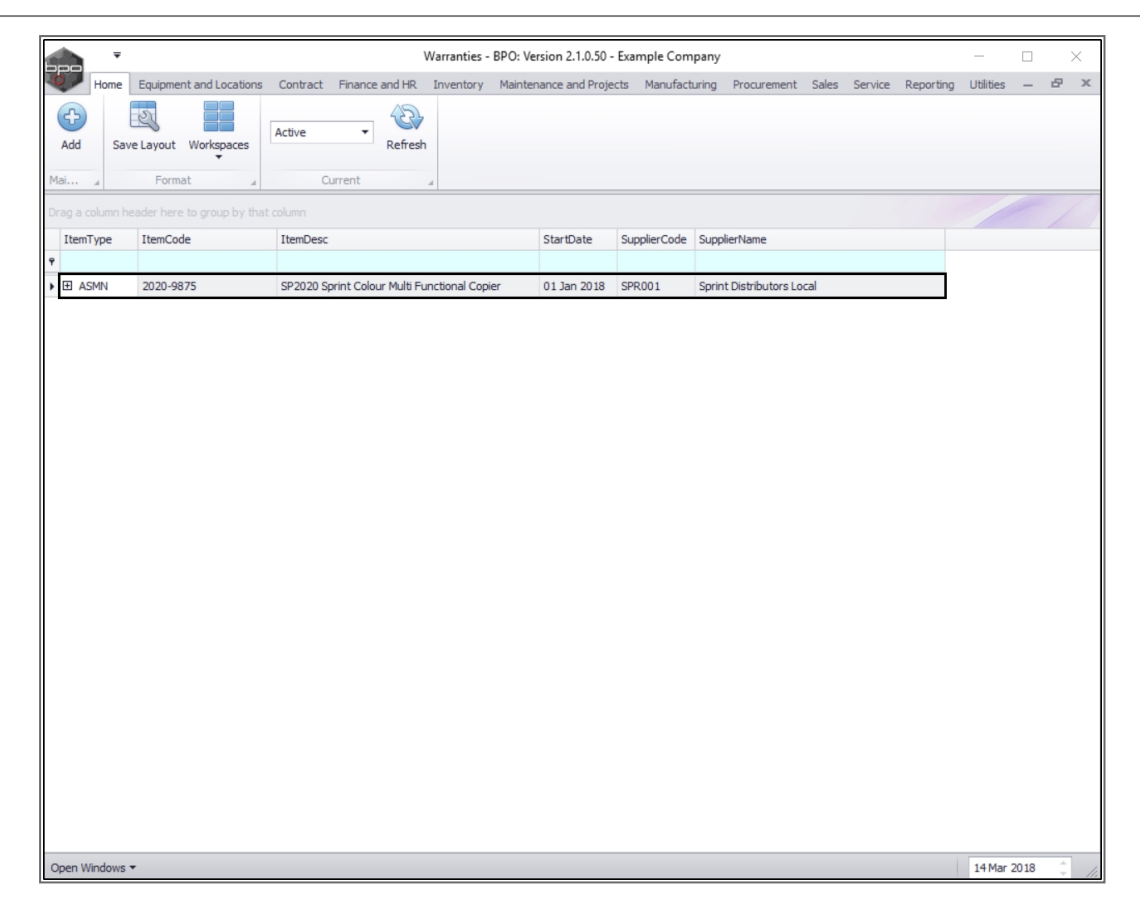

#### **VIEW METERS LINKED TO ASSET**

• Click on the *expand button* in the row of the asset where you wish to view the linked *meters*.

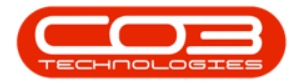

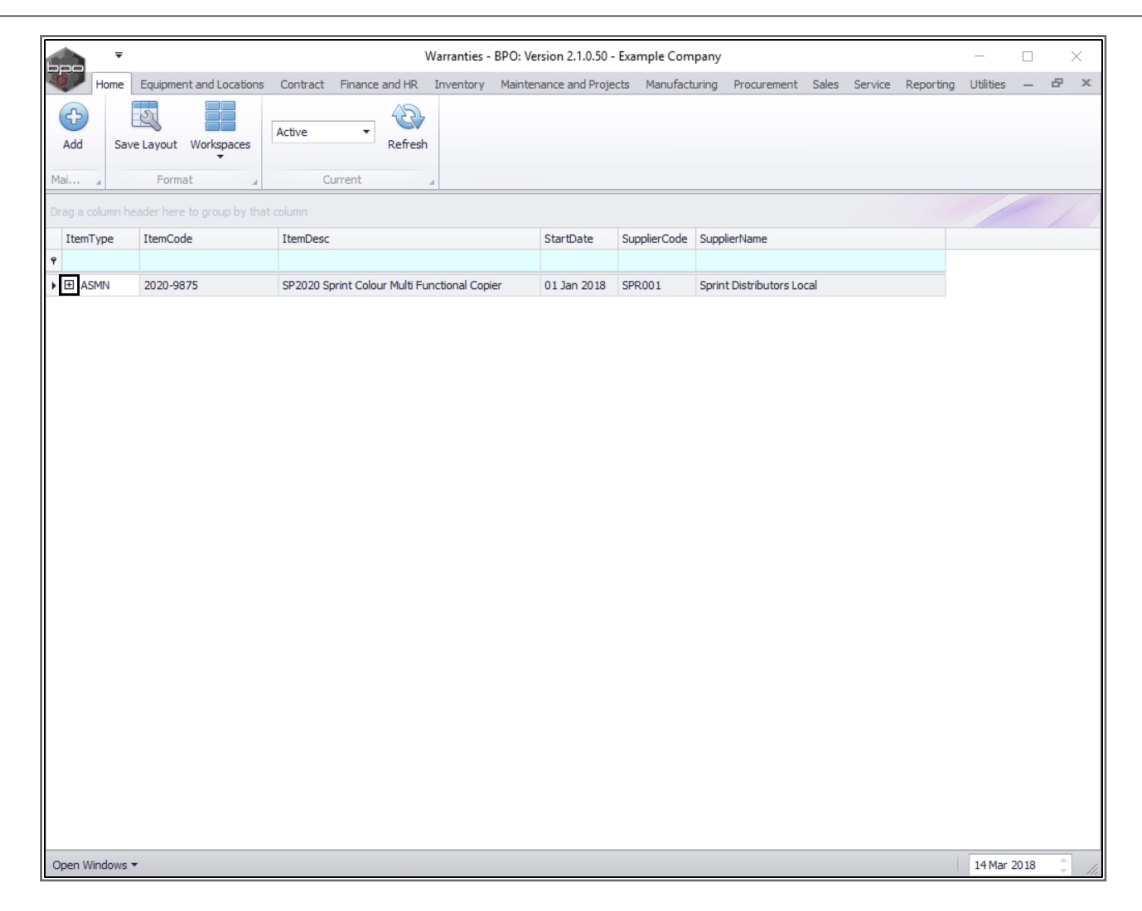

- The *Item Meters* frame will be expanded.
- Here you can view the *Meter(s)* and the *Meter Reading(s)* for the selected asset.

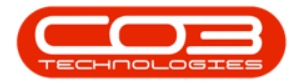

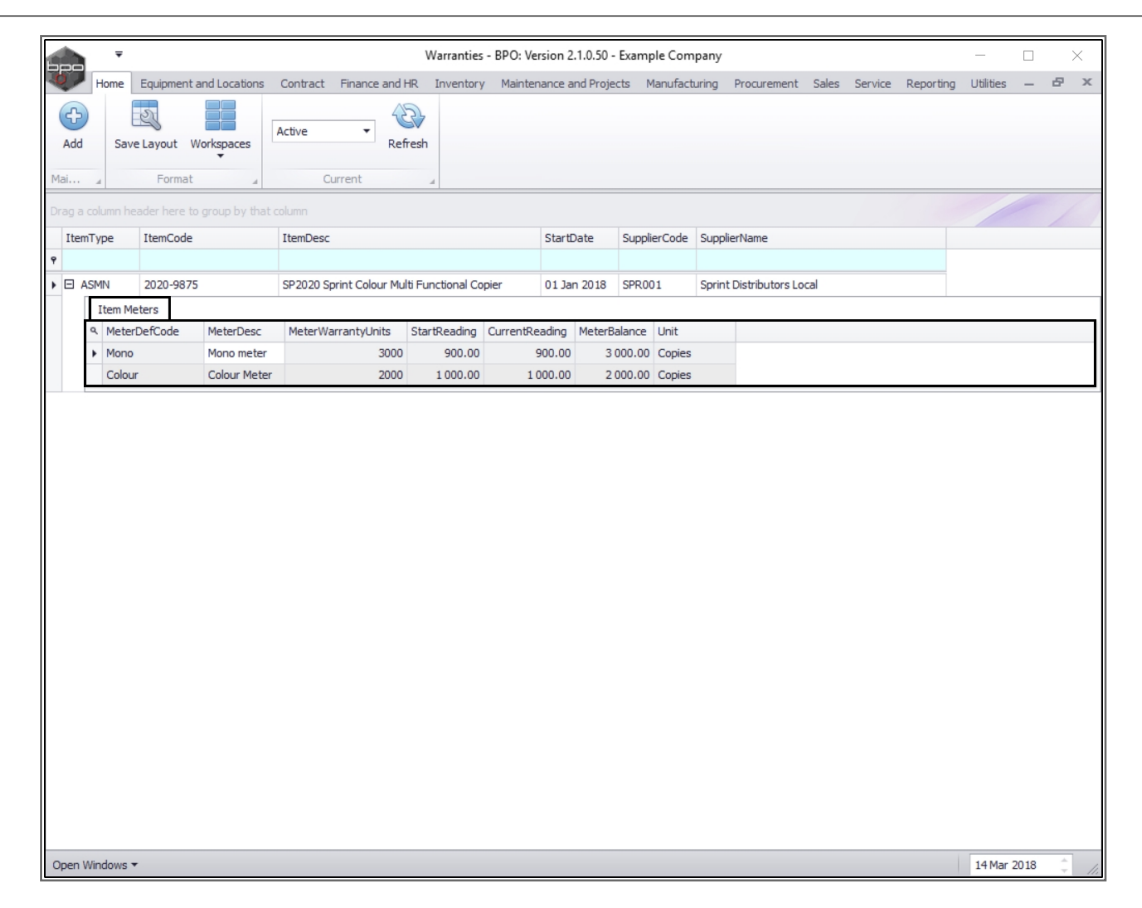

• *Collapse* the Item Meters frame and *close* this screen to return to the *Warranties* listing screen.

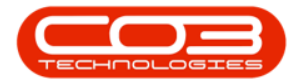

## Link Asset to a Warranty

| Home                     |              |                   |                         | Warranties       | - BPO: Ver | sion 2.         | .1.0.50 - E | Example  | e Com   | pany   |           |         |       |         |           | _         |   |   |
|--------------------------|--------------|-------------------|-------------------------|------------------|------------|-----------------|-------------|----------|---------|--------|-----------|---------|-------|---------|-----------|-----------|---|---|
|                          | Equipment    | and Locations     | Contract Finance and F  | HR Inventory     | Mainten    | ance ar         | nd Projec   | ts Ma    | anufact | uring  | Procure   | ment    | Sales | Service | Reporting | Utilities | - | 8 |
| d Sav                    | ve Layout    | Workspaces        | Active Ref              | iresh            |            |                 |             |          |         |        |           |         |       |         |           |           |   |   |
| a column h               | eader here t | o group by that c | column                  | 4                |            |                 |             |          |         |        |           |         |       |         |           |           |   |   |
| emType                   | ItemCode     |                   | ItemDesc                |                  |            | StartD          | ate         | Supplier | rCode   | Suppli | erName    |         |       |         |           |           |   | / |
|                          |              |                   |                         |                  |            |                 |             |          |         |        |           |         |       |         |           |           |   |   |
| ASMN                     | 2020-987     | 5                 | SP2020 Sprint Colour Mu | ti Functional Co | pier       | 01 Jan          | 1 2018      | SPR001   | 1       | Sprint | Distribut | ors Loc | al    |         |           |           |   |   |
| Item M                   | leters       | MatarDass         | Motor/Warranty/ Inite   | StartDeading     | CurrentDa  | adiaa           | MotorPa     |          | Lloit   |        |           |         |       |         |           |           |   |   |
| <ul> <li>Mono</li> </ul> | o            | Mono meter        | 3000                    | 900.00           | g          | auing<br>100.00 | 3.0         | 00.00    | Copies  |        |           |         |       |         |           |           |   |   |
| Colou                    | ur           | Colour Meter      | 2000                    | 1 000.00         | 10         | 00.00           | 2.0         | 00.00    | Copies  |        |           |         |       |         |           |           |   |   |
|                          |              |                   |                         |                  |            |                 |             |          |         |        |           |         |       |         |           |           |   |   |
|                          |              |                   |                         |                  |            |                 |             |          |         |        |           |         |       |         |           |           |   |   |
|                          |              |                   |                         |                  |            |                 |             |          |         |        |           |         |       |         |           |           |   |   |
|                          |              |                   |                         |                  |            |                 |             |          |         |        |           |         |       |         |           |           |   |   |
|                          |              |                   |                         |                  |            |                 |             |          |         |        |           |         |       |         |           |           |   |   |
|                          |              |                   |                         |                  |            |                 |             |          |         |        |           |         |       |         |           |           |   |   |
|                          |              |                   |                         |                  |            |                 |             |          |         |        |           |         |       |         |           |           |   |   |

MNU.069.002